# HGW

Comprometidos con el cuidado de tu salud

#### MANUAL DE PROCEDIMIENTOS

#### ¿Cómo comprar en el Portal?

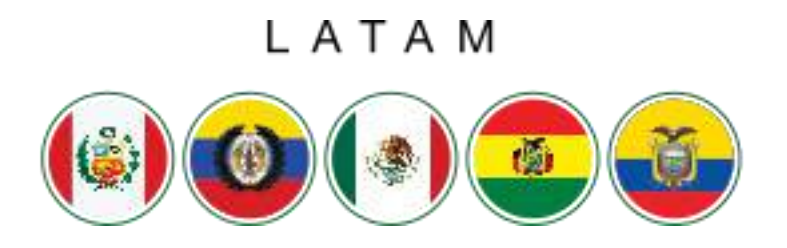

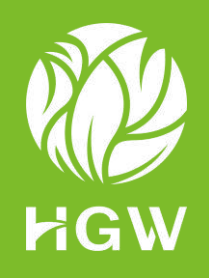

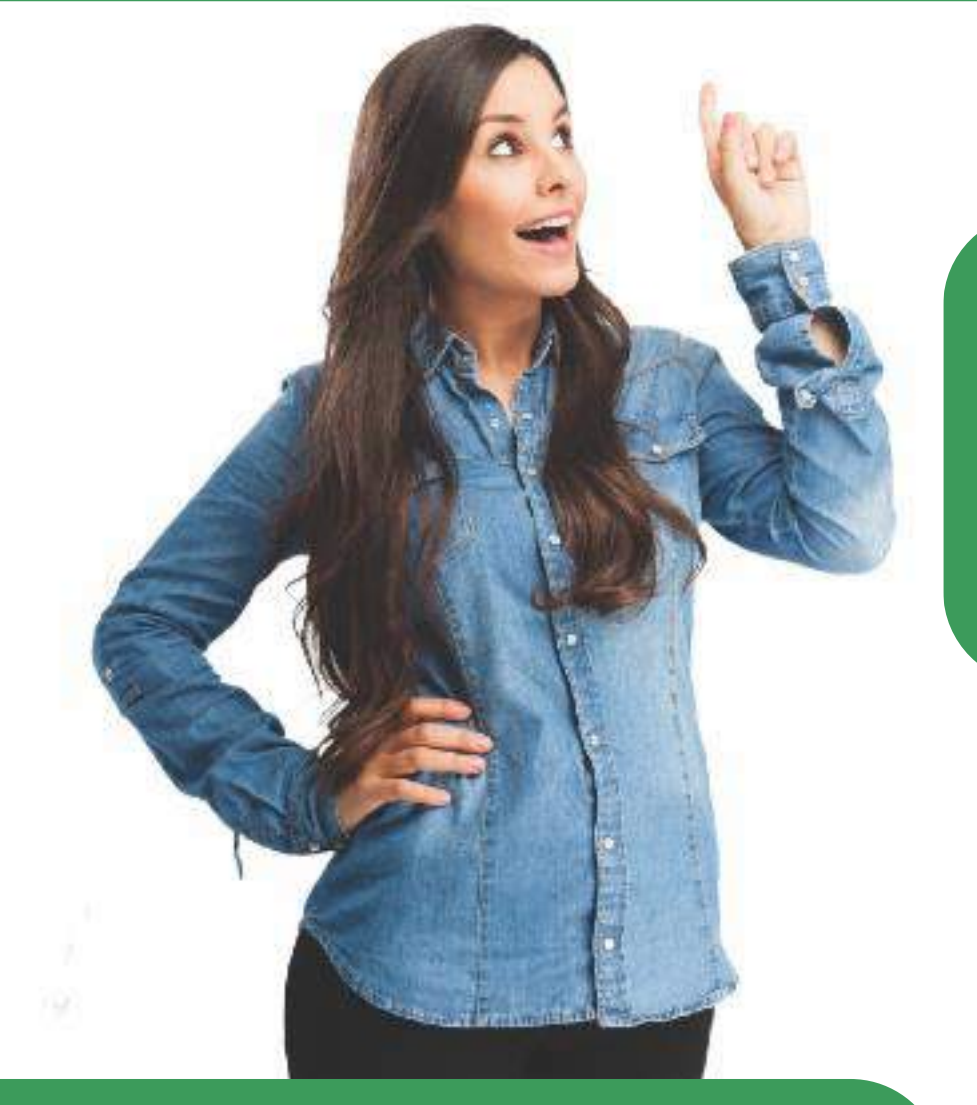

Ingresa al Navegador de Internet.

2

1

Ingresa al link de la Empresa

https://www.healthgreenworld.com/

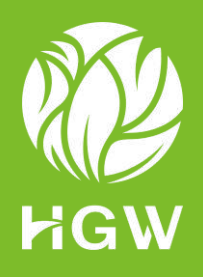

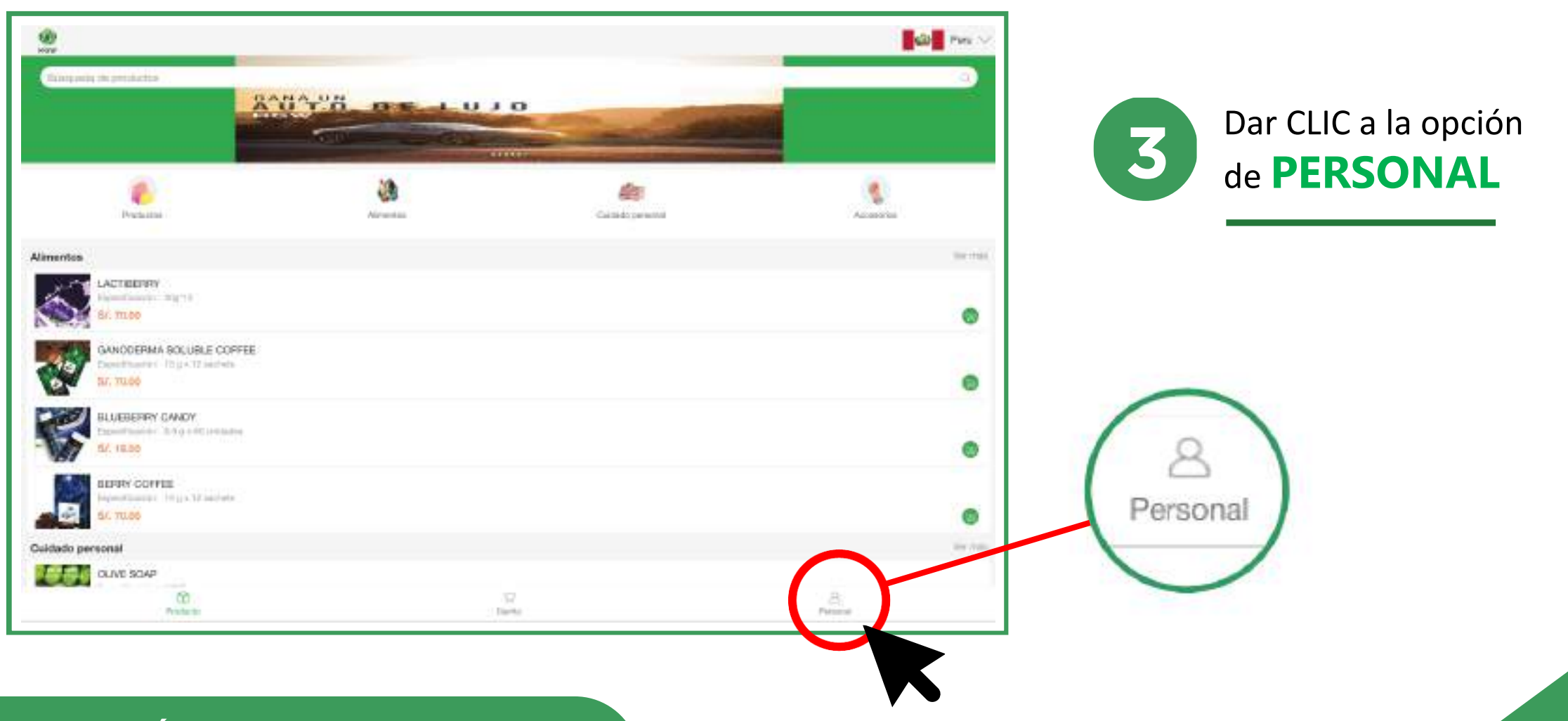

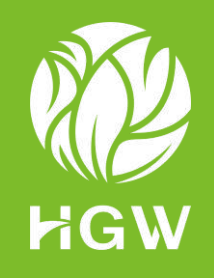

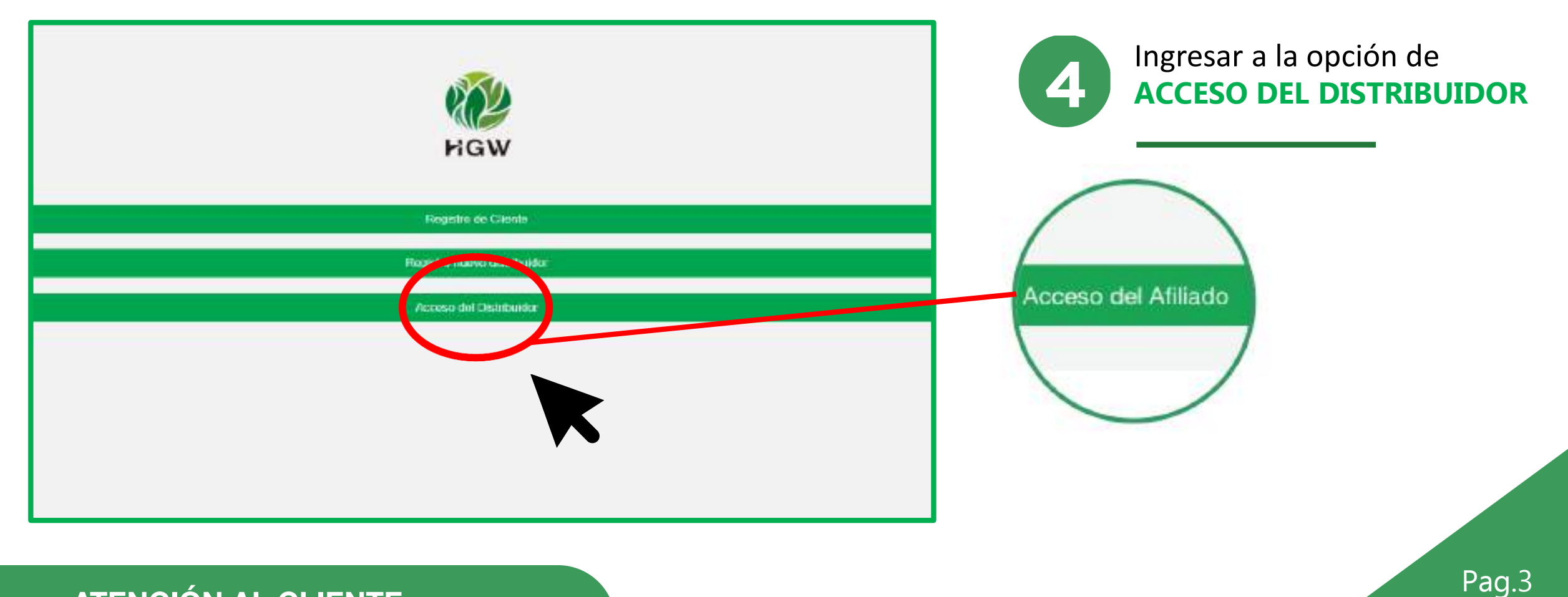

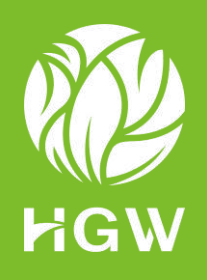

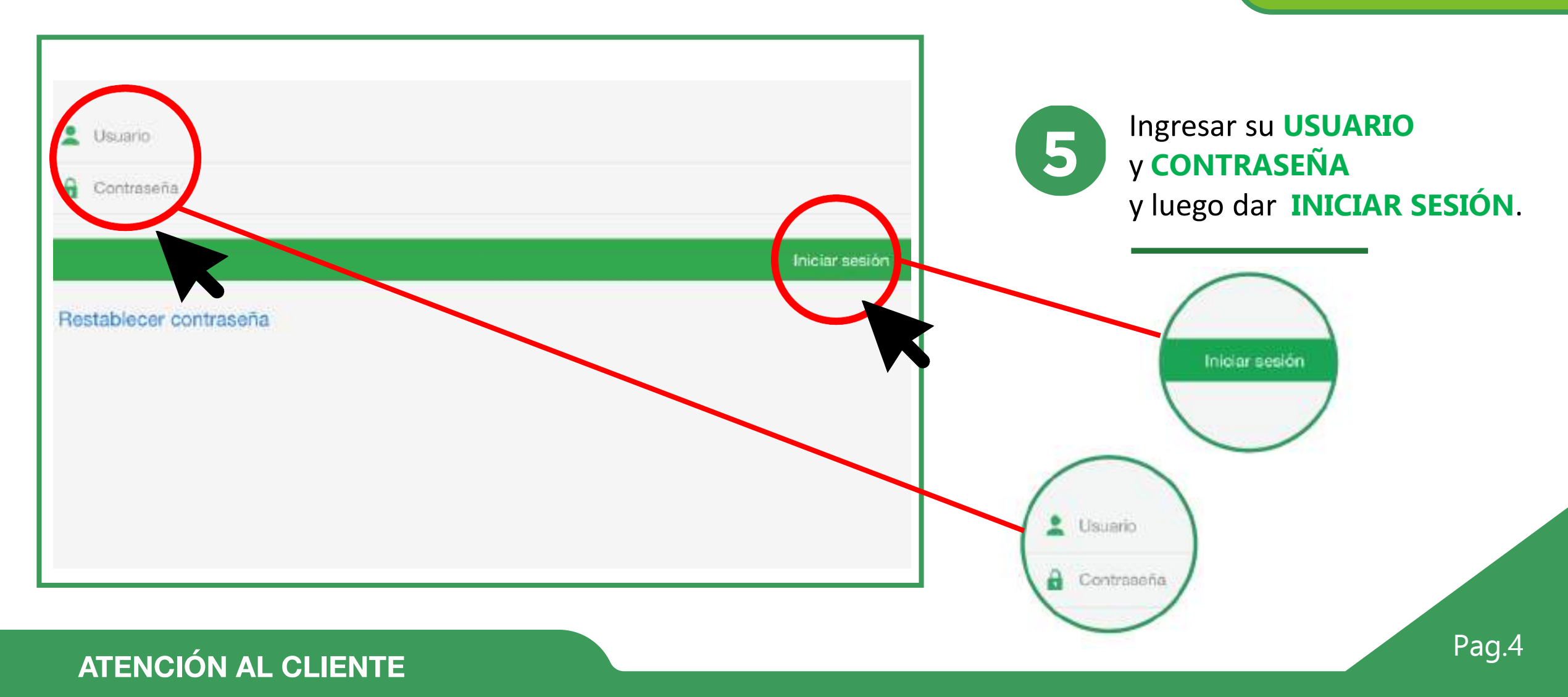

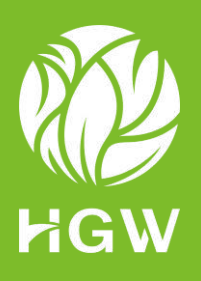

|                                                                                               |                 | 446                                        |            |                                                                                                    |
|-----------------------------------------------------------------------------------------------|-----------------|--------------------------------------------|------------|----------------------------------------------------------------------------------------------------|
| Tobas has Production                                                                          |                 | Eadado presianal                           | Accession. | 6 Después de haber ingresado, se<br>Visualizara la lista de los productos, debe                                      |
| Alimentos<br>LACTIBERRY<br>Decolocitos, 20/10<br>St 4000- In-Itola                            | ×               |                                            | Veren (    | seleccionar el CARRITO de COMPRA (A)<br>de los productos que adquirirá, LUEGO<br>dar Clic al CARRITO DE COMPRAS (B). |
| CANCEERINA SOLUBLE COFFEE<br>Inscriticular, Cas Way (Connects) Tarcic)<br>St 4820 Street Role |                 |                                            | A          |                                                                                                    |
| BUEBERRY CANDY<br>Freedoor Tencody (Revelopments) by ou<br>S. 1000 St. 1000                   |                 |                                            | •          |                                                                                                    |
| BERRY COFFEE<br>Development - Development - Development<br>B: 4920 - B- 7940                  |                 |                                            | •          |                                                                                                    |
| Cuidado personal                                                                              |                 | B                                          | Very new.  |                                                                                                    |
| R                                                                                             | 10<br>Million - | Di Care Care Care Care Care Care Care Care | A          |                                                                                                    |
|                                                                                               |                 |                                            |            | Carrito                                                                                                    |
|                                                                                               |                 |                                            |            | Pag.4                                                                                                    |

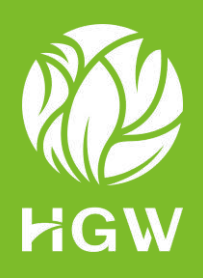

|   |                                                                               | Carrito                              |                        |                             |
|---|-------------------------------------------------------------------------------|--------------------------------------|------------------------|-----------------------------|
|   | GANODERWA SOLUBLE CO<br>Experimente Capitality 72 (<br>INV. 10.0<br>SV. 49.02 | FFEE<br>House (In High out)<br>- 1 + |                        | 8                           |
| 四 | 0LVE'SOXP<br>Espectason: 1000<br>19: 101<br>5: 9:00 - 1                       | +                                    |                        |                             |
| S | LACTIBERRY<br>Experimentation (Right)<br>BY, 701<br>BY, 49,00 - 1             |                                      |                        |                             |
|   |                                                                               |                                      |                        |                             |
|   |                                                                               |                                      | Total de la factura: 6 | 1. 107.00 BV: 16.90 Comprar |
| ŝ | 10<br>10                                                                      | 8                                    | 20                     | A.                          |

Después de dar **CLIC** en el carrito de compras, debe seleccionar la **CANTIDAD** de los productos y luego dar CLIC en **COMPRAR**.

Pag.4

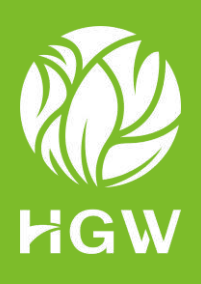

|                                                                                                    | Custma                                   |
|----------------------------------------------------------------------------------------------------|------------------------------------------|
| Records                                                                                                    | () ****                                  |
| Income Income and Address of the Income International International | actronomy.                               |
| LACTING ARE                                                                                                    | 5.44<br>-                                |
| ILAN SCHP                                                                                                    |                                          |
| CANNEL DEVINE A LEAD LE COTTE                                                                                                    | 5 M                                      |
| unte de autoria.                                                                                                    | 3/40126                                  |
| orite als developments                                                                                                    | 418                                      |
| ant.                                                                                                    | 5/4.30                                   |
|                                                                                                    | 4014.00 Dominie                          |
| er sa                                                                                                    | 20 - 2 - 2 - 2 - 2 - 2 - 2 - 2 - 2 - 2 - |
| and in the second                                                                                                    | 11.247                                   |
| Acc de ortification                                                                                                    |                                          |
|                                                                                                    |                                          |
| bilai                                                                                                    | 82758.44                                 |
|                                                                                                    | 51714.00                                 |

VALIDAR información ingresada (Dirección de Envío, Cantidad de productos, Bv ingresados, Monto total a PAGAR). Luego de validar, dar CLIC en TRAMITAR PEDIDO

**Nota:** Recuerde que si desea recoger sus productos en Oficina principal, debe seleccionar en la parte superior la opción de **RETIRAR EN OFICINA**.

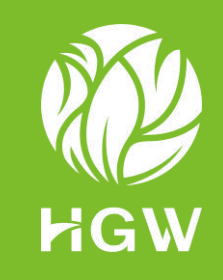

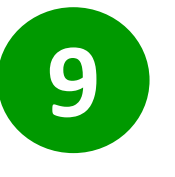

Una vez que dio CLIC en **COMPRAR**, seleccione la forma de pago que más le convenga.

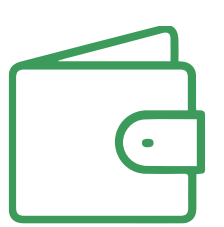

Pago con Billetera

Es el saldo que cuentas por tus comisiones generadas.

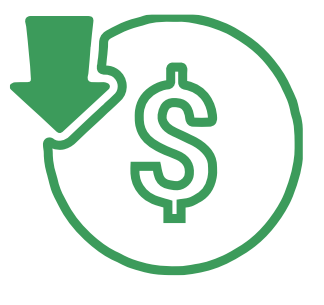

Pago Fuera de Línea

Esta opción te permite realizar el pago a través de un depósito bancario o realizar el pago directamente en la oficina principal.

#### Pago con Tarjeta de Crédito

Esta opción te permite realizar el pago con cualquier tarjeta de crédito o débito VISA – MASTERCARD.

**ATENCIÓN AL CLIENTE** 

#### Pag.10

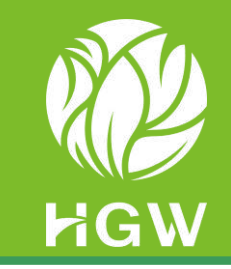

#### Una vez seleccionada la FORMA DE PAGO, validar información y seleccionar su comprobante de compra, si es BOLETA o FACTURA (debe ingresar sus datos).

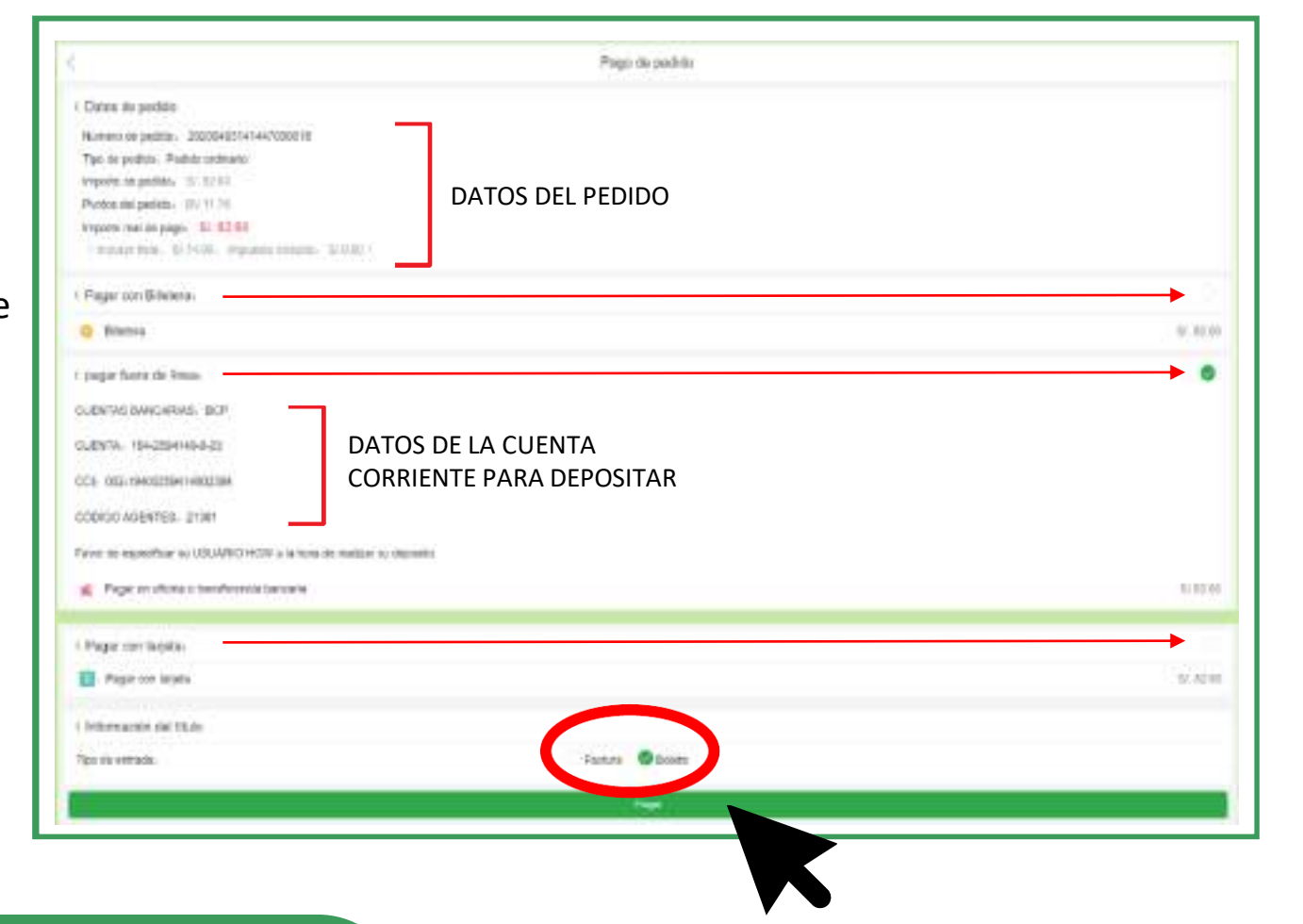

11

#### Dar CLIC en PAGAR.

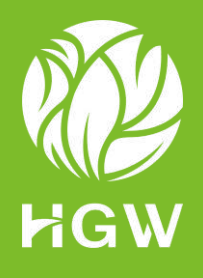

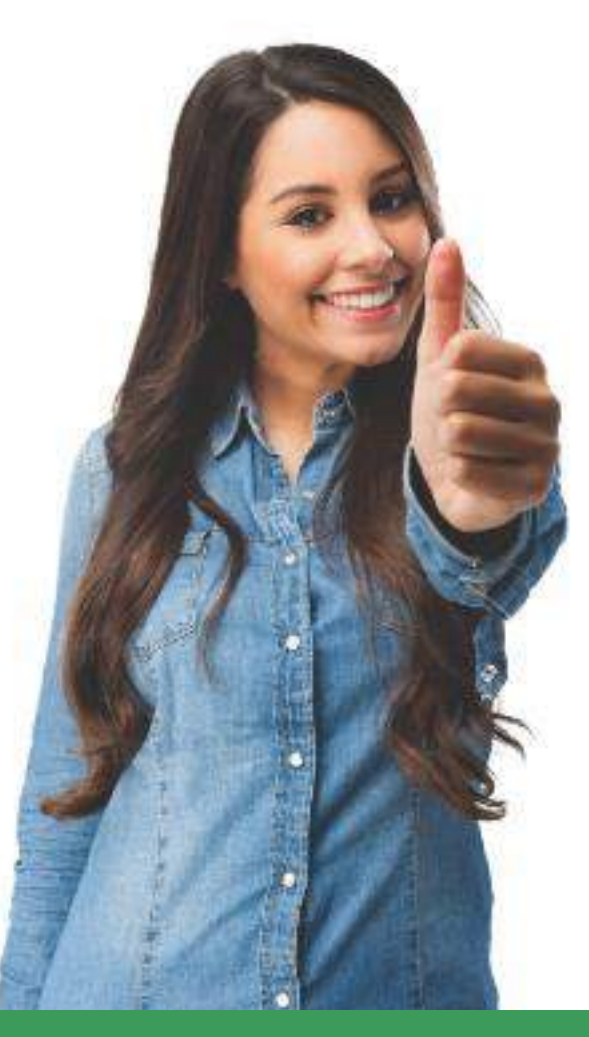

### **¡FELICITACIONES!** TU COMPRA FUE REALIZADA CON ÉXITO.

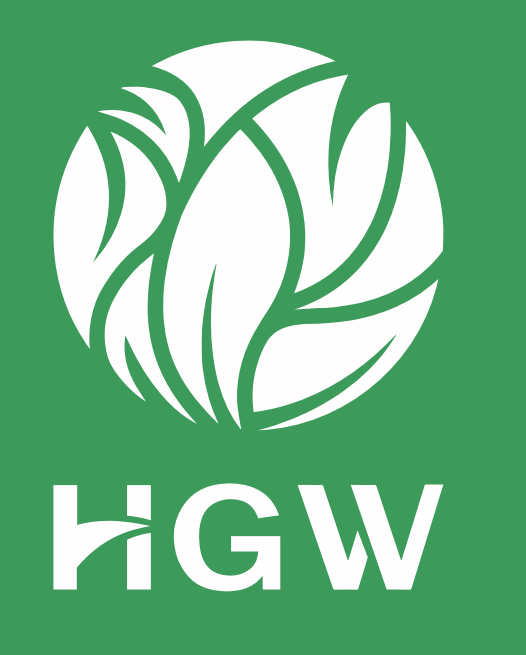